## Frilæsning.dk og læsekontrakt

Du skal lære at bruge frilæsning.dk og skrive de læste sider ind i din læsekontrakt.

Først skal du Google frilæsning.dk.

Pas på! På Google skal du skrive Frilaesning.dk

| G                                                                                                    | oogle <sup>™</sup><br>Danmark                                                                                                    |                                                  |
|----------------------------------------------------------------------------------------------------|----------------------------------------------------------------------------------------------------|--------------------------------------------------|
| frilaesning.dk                                                                                                    |                                                                                                    |                                                  |
| Google-søg                                                                                                    | ning Jeg prøver lykken                                                                                                    |                                                  |
| Søg: 💿 på nettet                                                                                                    | 🔘 sider på dansk 🔘 sider fra Danmark                                                                                                    |                                                  |
|                                                                                                    |                                                                                                    |                                                  |
| Internet 💽 Vis valgmuligheder                                                                                                    |                                                                                                    | Søgeresultaterne 1 -                             |
| Frilaesning.dk / Frilæsning.dk<br>Log ind med: UNI•login · ConDidact-log<br>tekster   Udskriv. Det på frilaesning.dk<br>frilaesning.dk/ - <u>Cached</u> - <u>Lignende</u> | <mark>x - Frilaesning.dk</mark><br>gin · Lærere   Foræld <del>re   Forfattere   Kontakt os</del><br>k det sner.                                   | Her vælger du<br>denne side                      |
| <u>Tekster</u> <u>M</u><br>Forfatterspire-konkurrence <u>F</u><br>Lærere <u>F</u>                                                                                         | <u>Ain læsning</u><br>P <u>ris</u><br>Forældre                                                                                                    |                                                  |
| Flere resultater fra frilaesning.d                                                                                                    | <u>k »</u>                                                                                                    |                                                  |
|                                                                                                    | <b>A</b> .4                                                                                                    |                                                  |
| Lærere   Forældre   Forfattere                                                                                                    | Nu er frilæsning åben. Du<br>skal nu bruge dit UNI-login<br>Klik her                                                                              | e UNII-login<br>• ConDidact-login<br>Sog her Sog |
| Du skal bruge dit<br>brugernavn og<br>kodeord<br>Klik på log in                                                                                                    | UNI-Login  Brugemavn Kodeord  I g ind  Husk!  For at logge ud skal du lukke browseren. Har du brug for hjælp?  EVENER FOR UDDANNELSE OG FORSKNING |                                                  |
|                                                                                                    |                                                                                                    |                                                  |

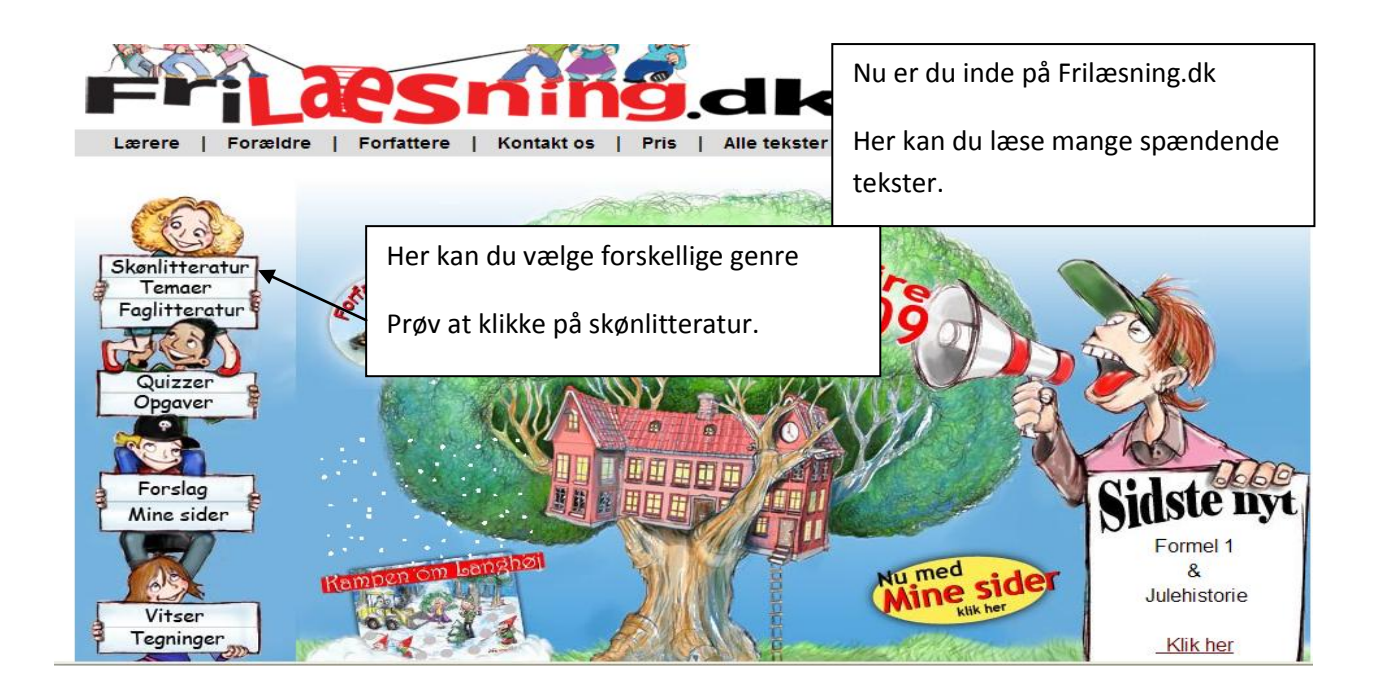

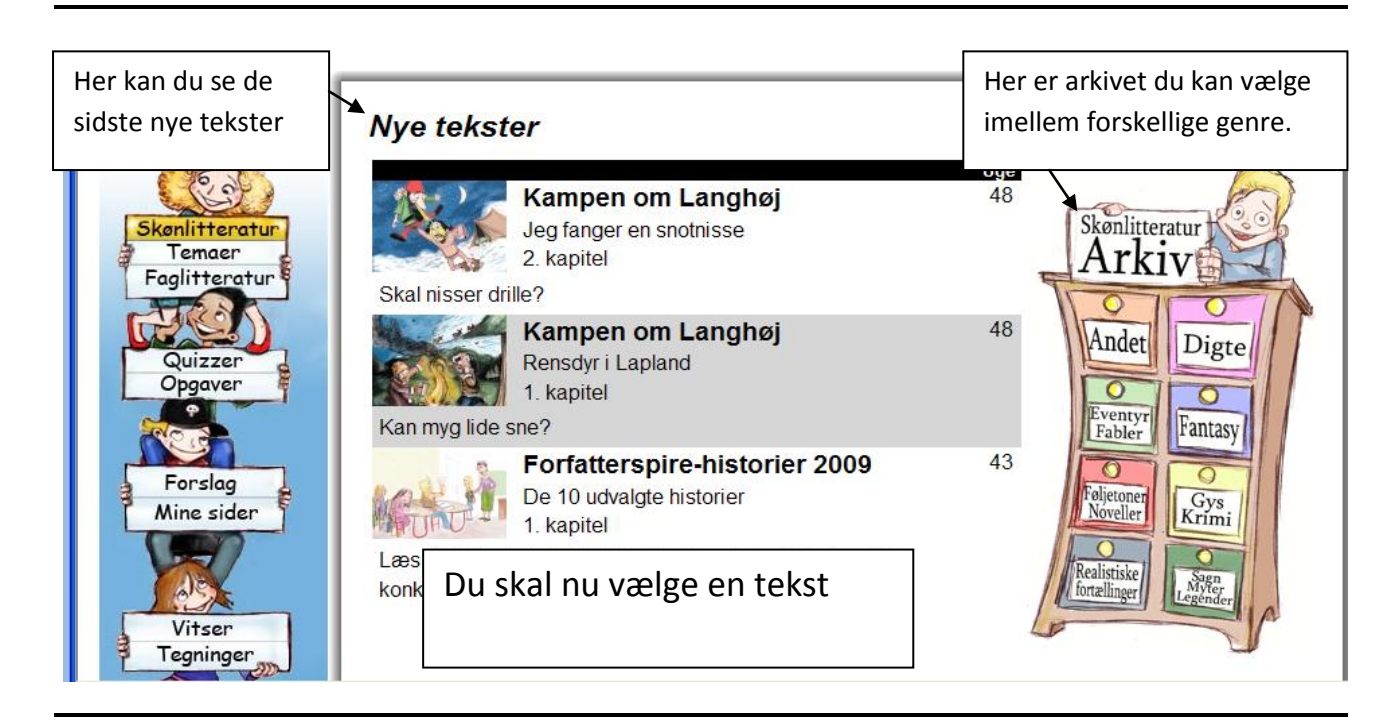

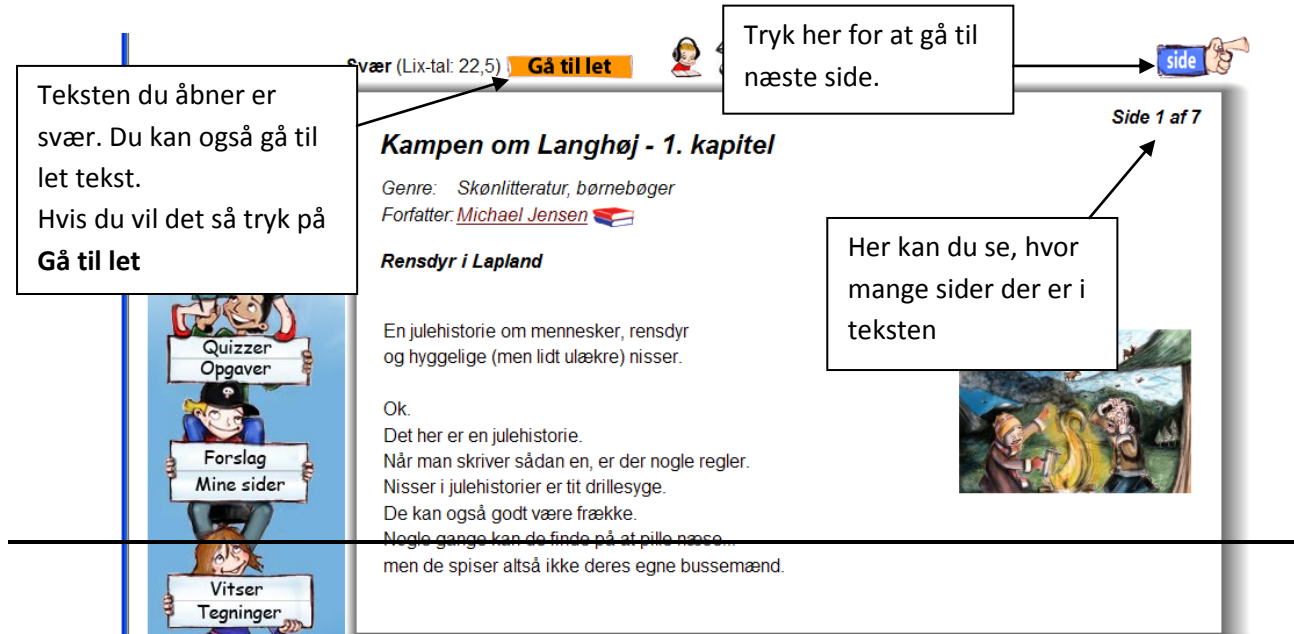

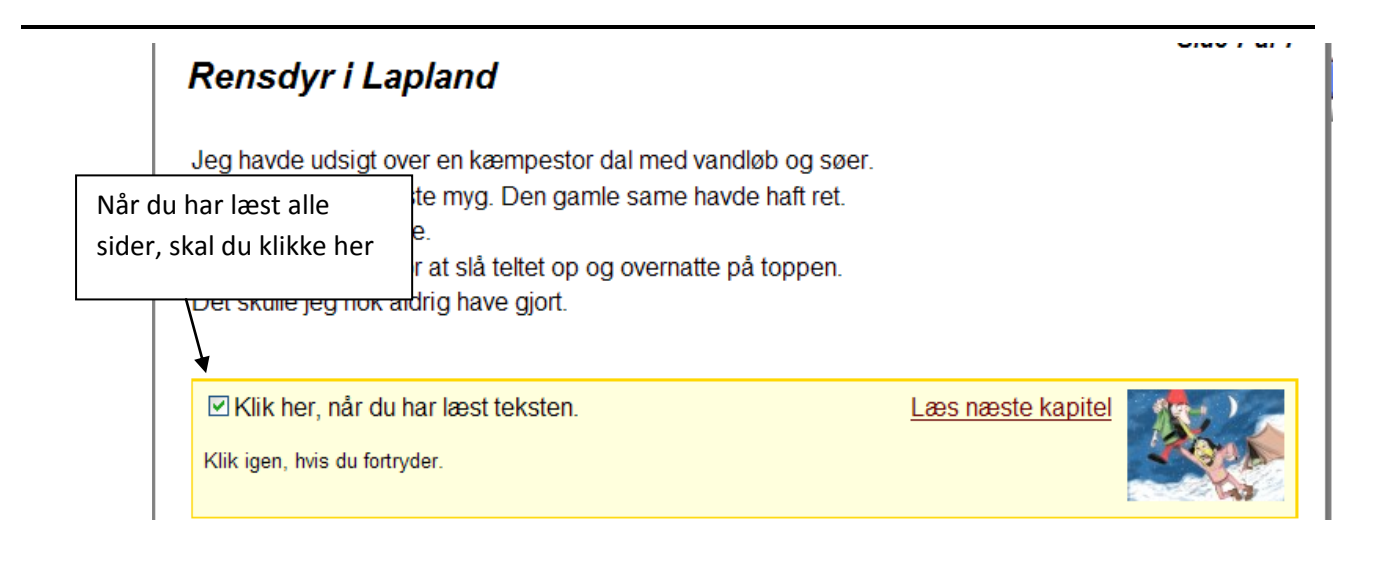

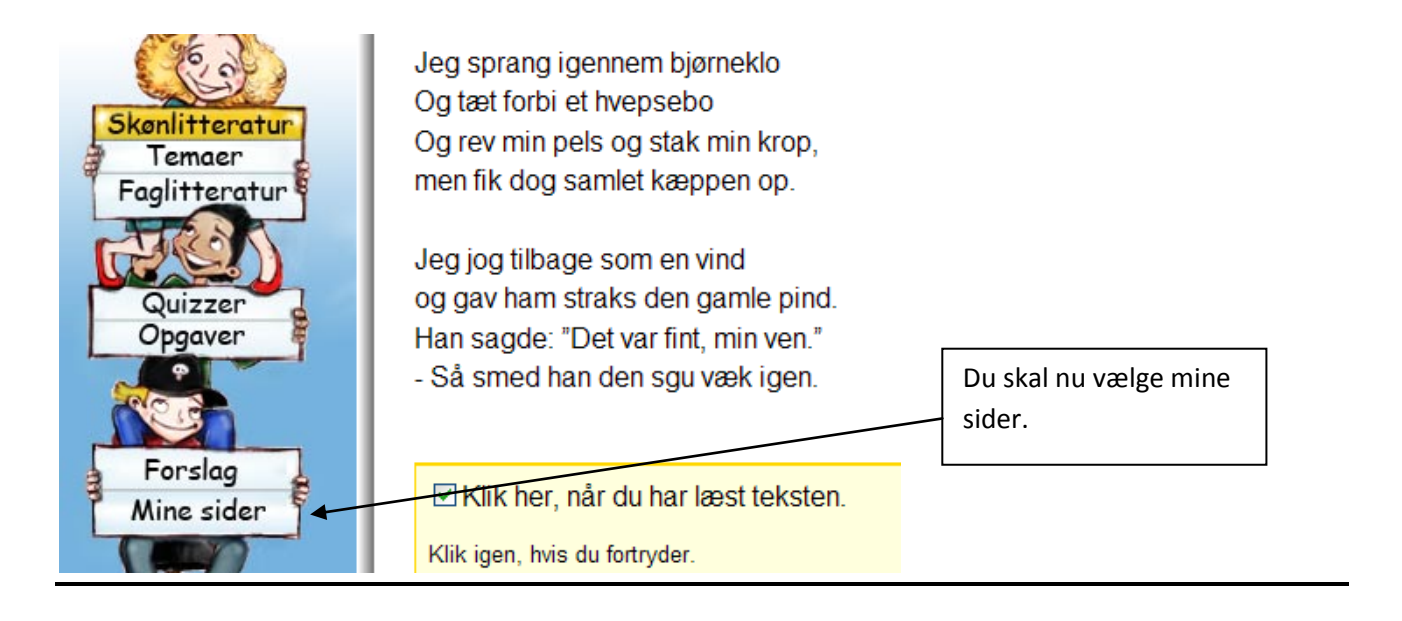

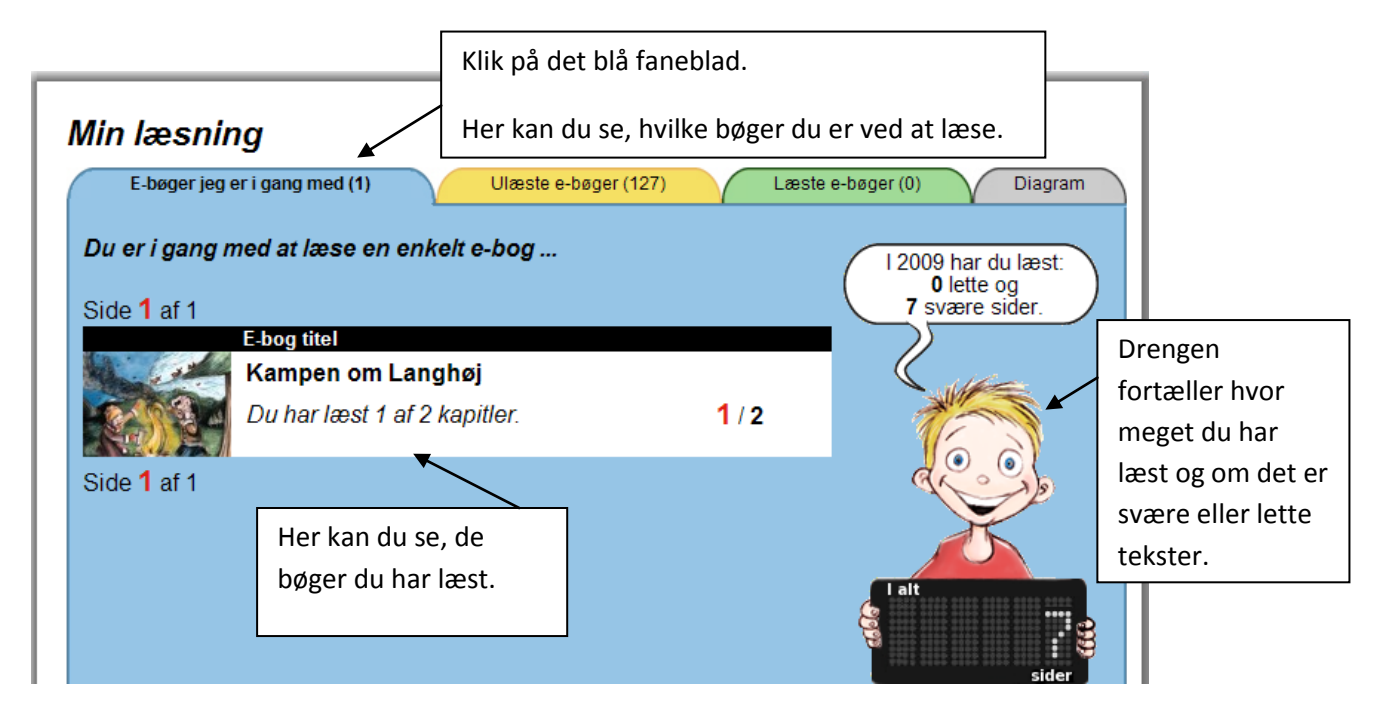

| Min læsnir<br>E-bøgerjeg ( | ng<br>er i gang med (1) Ulæste e-bøger (127)         | Læste               | e-bøger (0) Diagram                                | Her kan du finde<br>bøger du ikke |
|----------------------------|------------------------------------------------------|---------------------|----------------------------------------------------|-----------------------------------|
| Der er 127 e-k             | øøger som du ikke har læst<br>Sider: € [1] 2, 3, 4   | 56780               | l 2009 har du læst:<br>0 lette og<br>7 svære sider | nar læst.                         |
|                            | E-bog titel 1. verdenskrig Du har ikke læst e-bogen. | 0/1                 |                                                    | Du kan gå til<br>næste side her.  |
|                            | <b>4.A Keldby Skole</b><br>Du har ikke læst e-bogen. | <mark>0</mark> / 12 |                                                    | Her kan du se,                    |
|                            | Andre lande<br>Du har ikke læst e-bogen.             | <mark>0</mark> / 3  | l alt                                              | sidder der er i<br>bogen.         |
|                            | <b>Anne Frank</b><br>Du har ikke læst e-bogen.       | 0 / 1               |                                                    |                                   |
| Parts:                     | Arret<br>Du har ikke læst e-bogen.                   | <mark>0</mark> / 2  |                                                    |                                   |

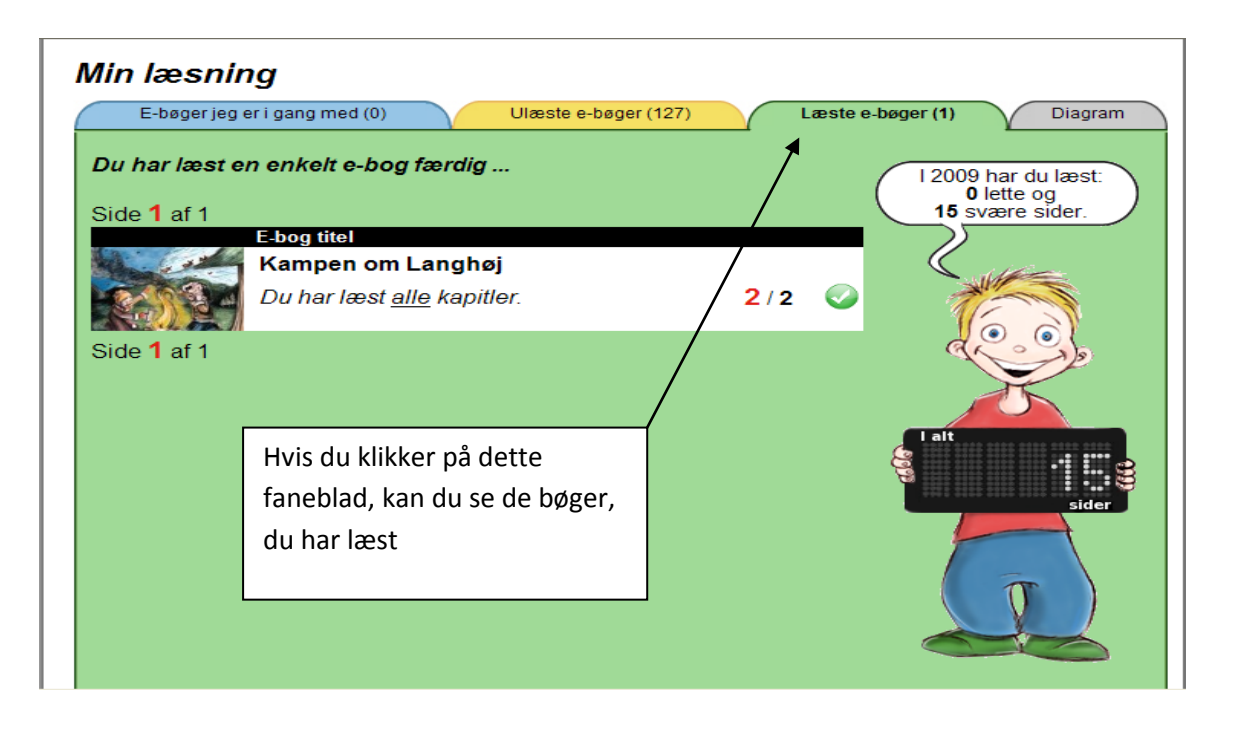

## Når du har læst en bog, er du klar til at skrive den i Læsekontrakten.

Nu ligger frilæsning på den nederste værktøjslinje.

| - Windows Internet Explorer | Du skal lukke frilæsning |  |
|-----------------------------|--------------------------|--|
| 95#read_marking             | ned ved at klikke på     |  |
|                             | minimer.                 |  |

## Du skal nu åbne elevintra.

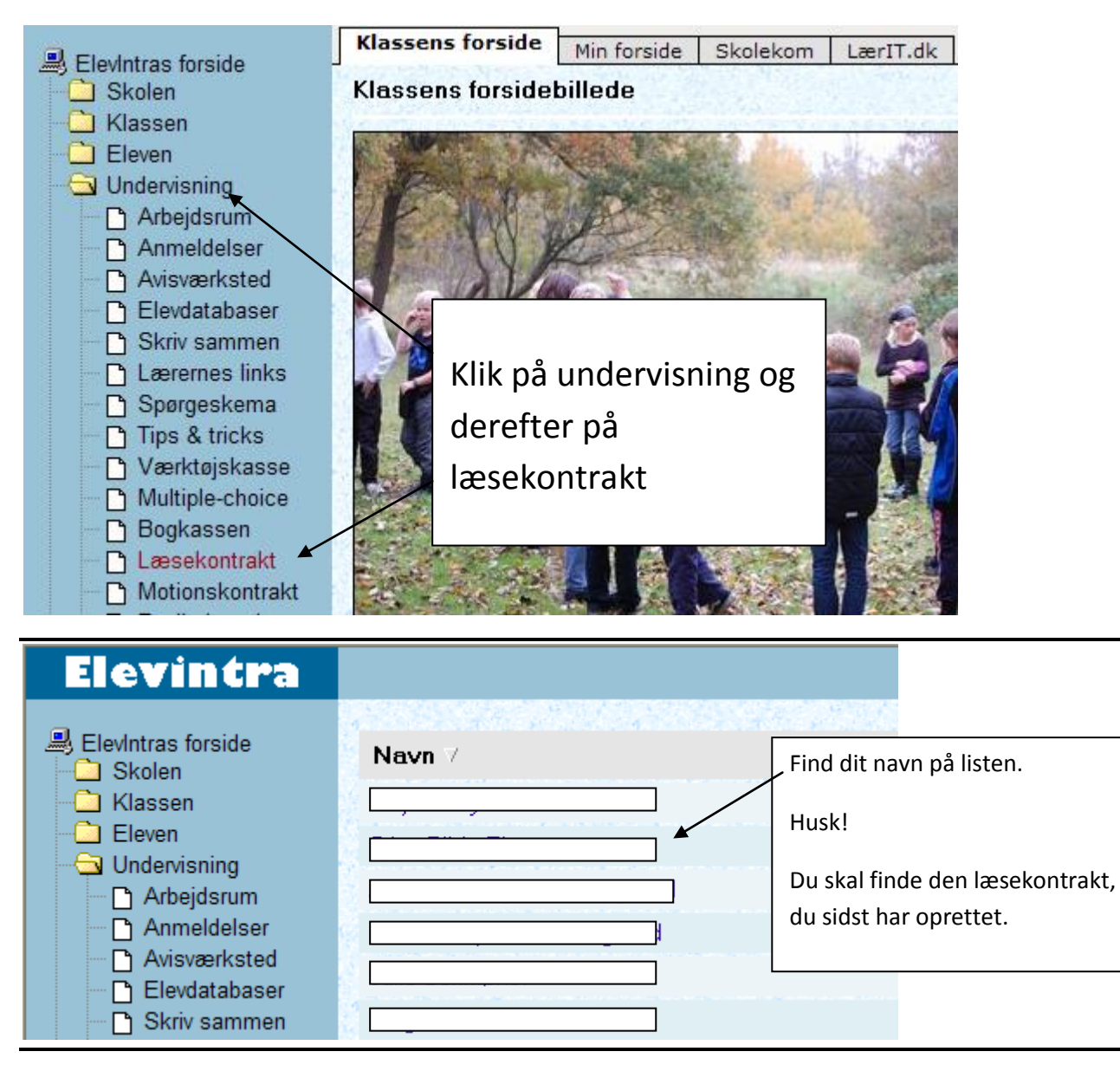

| ElevIntras forside<br>Skolen<br>Klassen<br>Eleven<br>Undervisning<br>Arbejdsrum<br>Anneldelser<br>Avisværksted | Kontrakt nr. 7 af 2<br>Læsekontrak<br>Jeg vil i perioden- | Iille ikon, der ligner et<br>A4 ark. | O sider      |             |          | K ( ↓ ) H<br>セ 昌     |
|----------------------------------------------------------------------------------------------------|-----------------------------------------------------------|--------------------------------------|--------------|-------------|----------|----------------------|
| Skriv sammen                                                                                                   | Titel                                                     |                                      | Forfatter    | Antal sider | Dato     |                      |
| Lærernes links                                                                                                 | Adolf Hitler                                              |                                      | Ragna Lychau | 8           | 27-11-09 | Skriv anmeldelse 🕑 😫 |
| Tips & tricks                                                                                                  | Adolf Hitler                                              |                                      | Ragna Lychau | 8           | 27-11-09 | Skriv anmeldelse 🖻 😫 |
| Værktøjskasse                                                                                                  | Hunde                                                     |                                      | Ragna Lychau | 5           | 27-11-09 | Skriv anmeldelse 😰 😫 |

٦

Γ

| Skriv bogen ind her: | Sæt cursoren<br>ved titel |        |
|----------------------|---------------------------|--------|
| Elev:                |                           |        |
| Forfatter:           |                           |        |
| Titel:               |                           |        |
| Antal sider:         |                           |        |
| Dato:                | 29-11-2009                |        |
|                      | Gem Fo                    | ortryd |

Du skal nu åbne frilæsning igen. Det gør du ved at trykke på ikonet på den nederste værktøjslinje.

Din tekst kommer nu frem.

| Svær (Lix-tal: 12,9)                                                                                | Side 1 af 1                                                                                               |
|----------------------------------------------------------------------------------------------------|----------------------------------------------------------------------------------------------------|
| Digte om dyr - 1. digt                                                                              |                                                                                                    |
| Serie: <b>Digte - 1. del</b><br>Genre: Skønlitteratur, digte<br>Forfatter: <u>Thorstein Thomsen</u> | Marker titlen ved at sætte cursoren<br>ved teksten og trykke på højre<br>museknap, hold den nede imens du |
| Den trofaste hund                                                                                   | trækker den hen över teksten.                                                                             |
|                                                                                                    | Teksten bliver nu blå og hvid.                                                                            |
| Min herre tog en gammel kæp<br>og råbte: "Kom så. Hent den. Hep"                                    | Tryk nu på CTRL og C.                                                                                     |
| Han smed den i en slimet å<br>Med andemad og olie på.                                               | Du har nu lavet en kopi af titlen.                                                                        |
| Jeg sprang igennem bjørneklo<br>Og tæt forbi et hvepsebo                                            | Ar Sto                                                                                                    |

Nu skal du åbne frilæsning.

Find den på den nederste værktøjslinje.

| Ny bog i læsekontrak                          |                           |                                                   |
|-----------------------------------------------|---------------------------|---------------------------------------------------|
| Skriv bogen ind her:                          |                           |                                                   |
| Elev:<br>Forfatter:<br>Titel:<br>Antal sider: |                           | Din cursor står ved titel<br>Tryk nu på CTRL og V |
| Dato:                                         | 29-11-2009<br>Gem Fortryd |                                                   |

| Skriv bogen ind her:                                                               |                   | Nu står din titel i boksen.                                                                   |
|------------------------------------------------------------------------------------|-------------------|-----------------------------------------------------------------------------------------------|
| Elev:I<br>Forfatter:I<br>Titel: Den trofaste hund Antal sider:<br>Dato: 29-11-2009 | Den trofaste hund | Fortsæt på samme måde<br>med forfatter.<br>Når du har udfyldt alle 3<br>linjer så klik på gem |
|                                                                                    | Gem Fortryd       |                                                                                               |

Nu er du klar til at læse den næste tekst.

God fornøjelse.